# **Mohid Sample Applications**

## Overview

This chapter describes how to set up the sample applications to run the MOHID model. First you should download the ZIP files which contain the MOHID GUI and the MOHID sample applications from the member's area of the MOHID homepage (<u>www.mohid.com</u>). Then follow the steps below:

- 1. Extract the MOHID GUI to any folder you wish (for example c:\program files\MOHID)
- 2. Extract the sample application to any folder you wish, using full paths during the extraction.
- Map the root folder (MohidProject) of the sample applications as drive M:\. This can be done choosing Tools->Map Network Drive... from the Windows Explorer Menu. A dialog box like shown in Figure 1 appears.

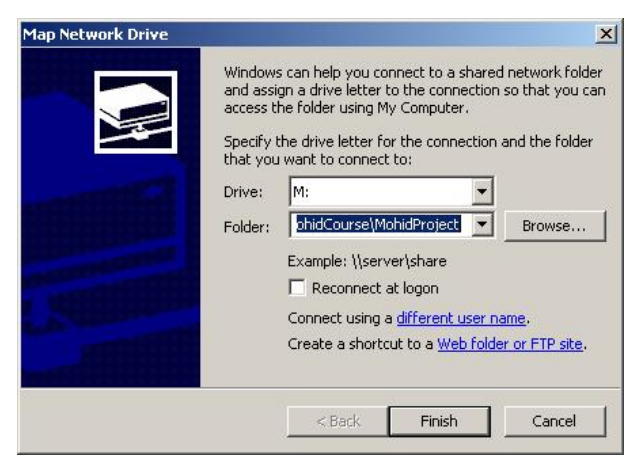

Figure 1: Map a Network drive

Once mapped drive M:\ you should start the MOHID GUI by double clicking on the icon Mohid\_GUI.exe. This file is located in the folder where you placed the MOHID GUI (c:\program files\MOHID in the description above). The main window of the MOHID GUI, like shown in Figure 2, should appear.

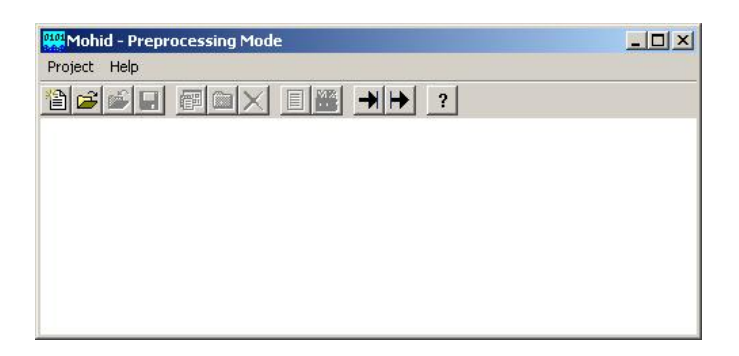

Figure 2: The MOHID GUI main window

### First Sample Application - Simple Hydrodynamics

The first sample application shows the steps necessary to run an application which just simulates the hydrodynamics inside a schematic estuary.

#### **Prepare simulation**

Start the MOHID GUI and choose Project->New. A dialog box which asks for the project name and its directory appears. Give the project by any name you want and choose the directory where it should be stored (for example M:\).

| 1            |        |  |
|--------------|--------|--|
| Project File | ro.m2k |  |
| Directory    |        |  |
| M:V          |        |  |
|              | Browse |  |

Figure 3: The project dialog box

On the left side of the main window, the project tree appears the icon of the project. Select this icon and choose Tree->Insert->Simulation. The Simulation dialog box appears (as shown in Figure 4). In this dialog box you must specify:

• the name of the simulation (can be any name related to the type of simulation you want to run, without white spaces)

- the file which contains the bathymetric data (for the present example choose the file SampleBatim.dat from the folder M:\GeneralData)
- the file which contains the tidal data (TideM2.dat from the folder M:\GeneralData)
- the MOHID executable (Mohid\_v3.exe from the folder M:\GeneralData)

| Hydr    | odynamic    | 1          | 18      |        |
|---------|-------------|------------|---------|--------|
| Bathyr  | netry File- |            |         |        |
| M:\0    | ieneralDa   | ta\SampleE | atim. d | Browse |
| Fidal C | ata File -  |            |         |        |
| M:\0    | ieneralDa   | ta\TideM2. | dat     | Browse |
| Exectu  | iable File- |            |         |        |
| M:\0    | ieneralDa   | ta\Mohid_v | /3.exe  | Browse |

**Figure 4: The simulation dialog box** 

The main window of the MOHID GUI should look like in Figure 5.

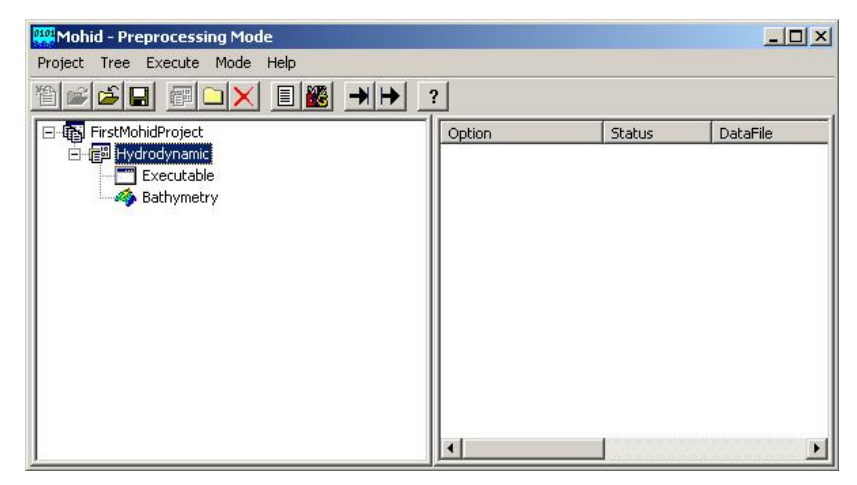

Figure 5: The MOHID GUI main window

By selecting the icon *Bathymetry* and double-clicking on the icon which appears in the right list view, one can open a window which displays the bathymetric data in a graphical way. The functionalities of this window are given below.

#### View Bathymetric Data

After double-clicking on the icon of the bathymetric data, a window which displays the bathymetry in a graphical way appears.

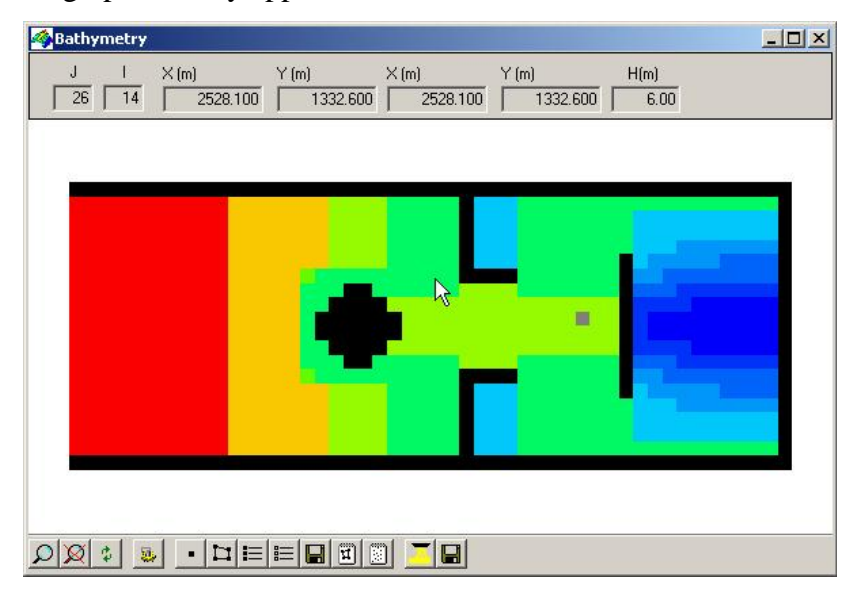

Figure 6: Display of the bathymetric data

In the upper part of the window some information about the bathymetry, for the present cursor position, is displayed. This information includes the grid cell, the distance to the lower left corner and the distance to the origin of the bathymetry. The depth is also displayed (note that a depth of -99.0m indicates land points).

In the lower part of the window one can find a menu bar, which lets the user zoom in/out, specify general settings, define points/box and change the depth of the bathymetry.

For the sample application, we will define a point at the grid location J=26 and I=11,

which we will use later to write time series. Choose the symbol  $\square \square$  from the toolbar and press the right mouse button at the location of J=26 and I=11 and then the left mouse button the finish the selection of points. When you close the window (by selecting  $\square \square$ ) the program ask you to save the selected points and boxes. Choose yes.

#### Prepare a run

A project consists of one or more simulations and a simulation of one or more runs. All runs inside a simulation use the same bathymetry and the same tidal components. To add a new run select the place where the run should be insert in the project tree view. For the present example, choose the simulation (since it doesn't have any runs yet) and choose Tree->Insert->Run. A dialog box which let you specify the option of the run appears (Figure 7). Here one can specify the start and the end of the run as the time step. Also it is possible to choose the modules which you want to use during the simulation. For now just change the time settings to the ones shown in Figure 7 and leave the rest.

| Model Options X                             | Model Options                                                                                                | ×   |
|---------------------------------------------|----------------------------------------------------------------------------------------------------|-----|
| Time Options Associated Models              | Time Options Associated Models                                                                               |     |
| Name                                        | Associated Models                                                                                            |     |
| Run_1                                       | 🔽 Hydrodynamic 🔲 Lagrangian                                                                                  |     |
|                                             | Water Properties 🕅 Bottom                                                                                    |     |
| - Simulation Interval                       | 🔽 Turbulence 🔽 Surface                                                                                       |     |
| YYYY MM DD HH MM SS<br>Start 2000 1 1 0 0 0 | 🗖 Discharges 🗖 Hydrodynamic Fi                                                                               | ïle |
| Fred 2000 1 1 1 12 0 0                      | 🗖 Data Assimilation 📄 Water Quality                                                                          |     |
|                                             | 🗖 Soil 🗖 Consolidation                                                                                       |     |
| Time Step (s) Splitting Method              | 🗖 Sediment Properties 🗖 Turbine                                                                              |     |
| 30.00 O None                                | If you want to use options of the above especife<br>modules, you must check the check boxes next<br>to them. | d   |
| Variable DT     O     Double                |                                                                                                    |     |
| OK Cancel                                   | OK Cancel                                                                                                    |     |

**Figure 7: The Model option dialog box** 

When you are finished with all data choose OK. On the right side a list with all modules which are used appear. By double clicking any of them, the compute options for this module can be specified. This can normally be done in two ways. Or one uses the Notepad or the GUI. Using the GUI is more user friendly (but not yet finished for all modules), using the Notepad gives the user more liberty over the compute options. If the status displays "?" means that options for this module haven't be processed yet.

For the sample application choose double-click on the *Hydrodynamic* icon and choose GUI. A window like the one shown in Figure 8 will appear.

| e |
|---|
| 3 |
|   |
|   |

Figure 8: The Hydrodynamic options (1/3)

Just remove the option *Coriolis* under *Forcing Options*. This will allow us to obtain a symmetric flow, once the bathymetry is symmetric.

As next step choose the tab *Boundary Condition* and enable the option *Tide*. This will impose the tidal harmonics from the tidal data file (Figure 9).

| imerical Options Boundary Co                                               | onditions Output                                |
|----------------------------------------------------------------------------|-------------------------------------------------|
| Open Poundani                                                              |                                                 |
| Open Boundary                                                              |                                                 |
| I <b>∽</b> Tide                                                            |                                                 |
| BR Force                                                                   |                                                 |
| Data Assimilation                                                          |                                                 |
|                                                                            |                                                 |
| Sub-Model                                                                  |                                                 |
|                                                                            |                                                 |
| - Surface Boundary                                                         |                                                 |
| - Surface Boundary<br>T Atmospheric Pressure                               | □ Wind □ Fluxes                                 |
| Surface Boundary<br>Atmospheric Pressure<br>Sink and Sources               | Wind Fluxe: Initial Elevation                   |
| Surface Boundary<br>Atmospheric Pressure<br>Sink and Sources               | Wind Fluxes                                     |
| Surface Boundary C Atmospheric Pressure Sink and Sources Discharges        | Wind Fluxes                                     |
| Surface Boundary<br>Atmospheric Pressure<br>Sink and Sources<br>Discharges | Wind Fluxe: Initial Elevation Initial Elevation |

Figure 9: The hydrodynamic options (2/3)

As last step choose the tab *Output* and enable the HDF output and the time series output. Use the options like shown in Figure 10. If you press *Add*... to add time series locations, the list of points previously specified in the bathymetry window appears.

| umerical Optio      | ns   Boundai | ry Conditions Ou | itput  |
|---------------------|--------------|------------------|--------|
| Matrix Outp         | ut           |                  |        |
| I▼ HDF 0            | lutput       |                  |        |
| First Instar        | ıt(s) İnt    | erval (s)        |        |
|                     | οΓ           | 3600             |        |
|                     |              |                  |        |
| - Time Series       |              | later of t       | . 600  |
| J✓ Time S           | eries        | Interval (s      |        |
| 0.11                |              | O LIV            |        |
| Grid I<br>11        | Grid J<br>36 | Grid K 1         |        |
| Grid I<br>11        | Grid J<br>36 | Grid K           |        |
| Grid I<br>11<br>Add | Grid J<br>   | Grid K           | Delete |
| Grid I<br>11<br>Add |              | Grid K           | Delete |
| Grid I<br>11<br>Add | Gind J36     | Grid K           | Delete |
| Grid I<br>11<br>Add |              | Grid K  <br>1    | Delete |

Figure 10: The hydrodynamic options (3/3)

Close the window by choosing OK at the bottom.

As next step double-click on the Geometry icon and choose GUI. A window like the one shown in will appear. Here it's necessary to specify the vertical domain composition. Choose *Add*... to add a new vertical domain.

| Туре | ID | Layers | Lower Lim. | Upper Lim. | Add       | 0.100                          |
|------|----|--------|------------|------------|-----------|--------------------------------|
|      |    |        |            |            | Modify    | Just Water points              |
|      |    |        |            |            | Clear     | which have at<br>least a water |
|      |    |        |            |            | Close All | especified will be             |

**Figure 11: The geometry options** 

A new window, with all possible options for the vertical domain appears. Choose as *Domain Type* Sigma and choose 5 vertical layers. The window should look like the one shown in Figure 12.

|              | Number of Layers          | Depth of the interface |
|--------------|---------------------------|------------------------|
| • Sigma      | 5.*                       | -9.8999995             |
| C Cartesian  | Layer Thickness           | Total Thickness        |
| C Lagrangian | Thickne Lay.▲<br>0.2000 5 |                        |
|              | 0.2000 4                  | . <u></u> ,            |
| C Fixed      |                           | Advanced               |

Figure 12: Sub-domain configuration

Choose OK to close the window and again OK to close the geometry options. Once we are running a sample estuary with a grid resolution of 50m, open the *Turbulence* options, by double clicking on the respective icon. The Notepad (there is no GUI yet) with two keywords appears. Change the values to the ones indicated in Figure 13.

| Turbulence_1.dat - Not     | epad               |               |
|----------------------------|--------------------|---------------|
| File Edit Format Help      |                    |               |
| VISCOSITY_V<br>VISCOSITY_H | : 0.0010<br>: 2.00 | *             |
|                            |                    |               |
|                            |                    |               |
|                            |                    | v             |
| <u></u>                    |                    | ▶ <i>I</i> ii |

Figure 13: The turbulence options

Now all data files, except the one which says *Filenames* should have the status OK. To run the models choose Execute->Create Nomfichs from the main window menu. This procedure prepares all files for a posterior run (and the status of *Filenames* passes to OK). In the window which appears, select Run\_1 and choose *Create*....

| Create Nomfichs for              | × |
|----------------------------------|---|
| ☐(ﷺ Hydrodynamic<br>⊕- ☑   Run_1 |   |
|                                  |   |
|                                  |   |
|                                  |   |
|                                  |   |
|                                  |   |
|                                  |   |
| Cancel Create.                   |   |

Figure 14: The create filename window

To run the Run\_1, you must now choose Execute->Select Runs To Execute from the menu of the main window. A window similar to the one in Figure 14 appears. Select once again the Run\_1 and choose *Run*.... A DOS window will open, with MOHID executing the Run\_1 (Figure 15).

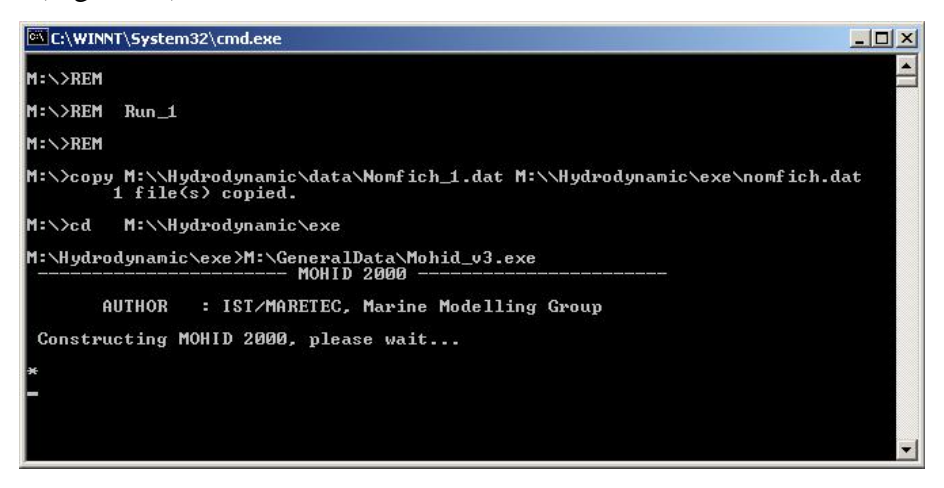

Figure 15: MOHID executing in a DOS window

Depending on your computer speed, the run just set up will take about 80 seconds to finish. At the end of the run, the DOS window should look like the one shown in Figure 16. Be aware that without the completed execution of the model, it is impossible to analyze the results.

| C:\WINNT\System32\cmd.ex                         | æ                  |                                | - O × |
|--------------------------------------------------|--------------------|--------------------------------|-------|
| System time<br>End of the run                    | : 2002:<br>: 2002: | 9:27:18:10: 9<br>9:27:18:10: 9 |       |
|                                                  | MOHID :            | 2000                           |       |
| Program MOHID 2000 te                            | rminated           |                                |       |
| Total Elapsed Time                               |                    | 77.1040                        |       |
| Total CPU time                                   |                    | 73.3555                        |       |
| CPU utilization (%)                              |                    | 95.1384                        |       |
| M:\Hydrodynamic\exe>RE                           | м                  |                                |       |
| M:\Hydrodynamic\exe>RE                           | м                  |                                |       |
| M:\Hydrodynamic\exe>pa<br>Press any key to conti | use<br>nue         |                                | -     |

Figure 16: Completed execution of MOHID

## Analyzing the results

The MOHID GUI main window has two "modes". The pre-processing mode and the post-processing mode. Until now you were working in the pre-processing mode to prepare the data files. To analyze the results you must switch to the post-processing mode by choosing Mode-Post Processor from the main menu. A window like shown in Figure 17 appears and in the right list-view of the main window the result files of the modules are displayed.

| Graphic Set | tings       |          |        |           |          |
|-------------|-------------|----------|--------|-----------|----------|
| Color Iso   | line Vector | Particle | Legend | Color Dif | f. Grid  |
| Color Dat   | r On        |          |        | 9         | Settings |
| Item        | (           | File     | Ref    | 1         |          |
|             |             |          |        |           |          |
|             |             |          |        |           |          |
|             |             |          |        |           |          |
|             |             |          |        |           |          |
|             | 1           | 1        | 1      |           |          |
| Close       | Delete      | Animate  | Loa    | ad        | Save     |

Figure 17: The Post Processor Data Selection Window

To visualize the results of the hydrodynamic simulation, double-click on the icon of the hydrodynamic module. A window with the contents of the file will appear (see Figure 18 – left side). To display any information as color map, select the information with the left mouse button and then click the right mouse button. A pop-up menu appears. Choose Add to Color (see Figure 18 – right side).

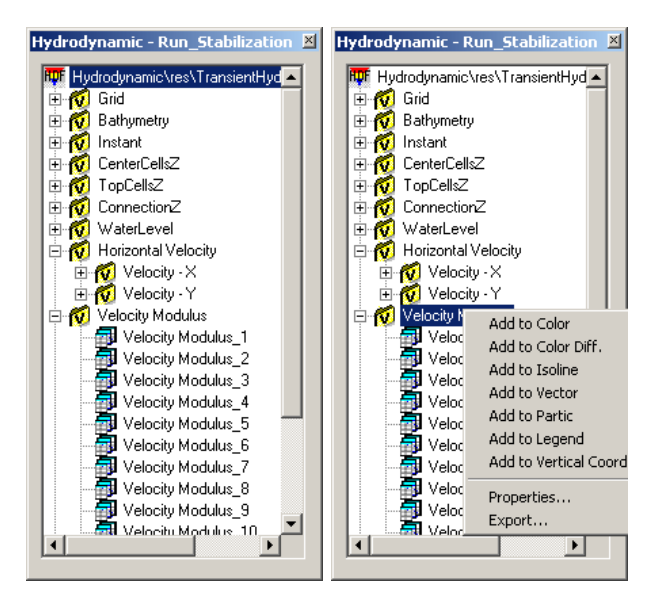

Figure 18: Results of the hydrodynamic module.

The select information will appear in the post processor data selection window and Color will be turned on (Figure 19).

| 🔽 Color On              |         |        | Settings. |
|-------------------------|---------|--------|-----------|
| olor Data               |         |        |           |
|                         |         | D (    | 7         |
| Item<br>Velecity Meduly | File    | Het 70 |           |
| Velocity Modulu         | Hydrody | 102    |           |
| Velocity Modulu         | Hudrody | 122    |           |
| Velocity Modulu         | Hudrody | 142    |           |
| Velocity Modulu         | Hudrody | 162    |           |
| Velocity Modulu         | Hydrody | 182    |           |
| Velocity Modulu         | Hydrody | 202    |           |
| Velocity Modulu         | Hydrody | 222    |           |
| Velocity Modulu         | Hydrody | 242    |           |
| Velocity Modulu         | Hydrody | 262    |           |
| Velocity Modulu         | Hydrody | 282    |           |
| Velocity Modulu         | Hydrody | 302    |           |
| Velocity Modulu         | Hydrody | 322    |           |
|                         |         |        |           |
|                         |         |        |           |

Figure 19: The Post Processor Data Selection Window with Color Data

Click on "Animate" to view the results. A window with the results will open (Figure 20). If the mouse is over the image (and the window active) with the following commands you can manipulate the image:

| s, | S | - | Settings | brings | up | settings | s di | alog | g box |        |    |      |
|----|---|---|----------|--------|----|----------|------|------|-------|--------|----|------|
| w, | W | - | Write    | brings | up | dialog b | xoo  | to v | write | images | to | file |

| g,  | G   | - Goto       | lets user choose new instant to render          |
|-----|-----|--------------|-------------------------------------------------|
| m   |     | - minimize   | resizes window to 600x400                       |
| М   |     | - Maximize   | displays image in FullScreen                    |
| r   |     | - render     | renders next instant                            |
| R   |     | - Render All | render all instants, from current to last       |
| x,  | Х   | - exit       | closes OpenGL window                            |
| f,  | F   | - Flight     | start flight (defined by flight settings dialog |
| boz | c ) |              |                                                 |
| 0   |     | - Light0     | toggles on/off state off light 0                |
| 1   |     | - Lightl     | toggles on/off state off light 1                |
| 2   |     | - Light2     | toggles on/off state off light 2                |
| 3   |     | - Light3     | toggles on/off state off light 3                |
| 4   |     | - Light4     | toggles on/off state off light 4                |
| Ρ   |     | -            | Moves maximum texture X coordinate right        |
| р   |     | -            | Moves maximum texture X coordinate left         |
| 0   |     | -            | Moves minimum texture X coordinate right        |
| 0   |     | -            | Moves minimum texture X coordinate left         |
| Κ   |     | -            | Moves maximum texture Y coordinate up           |
| k   |     | -            | Moves maximum texture Y coordinate down         |
| I   |     | -            | Moves minimum texture Y coordinate up           |
| i   |     | -            | Moves minimum texture Y coordinate down         |

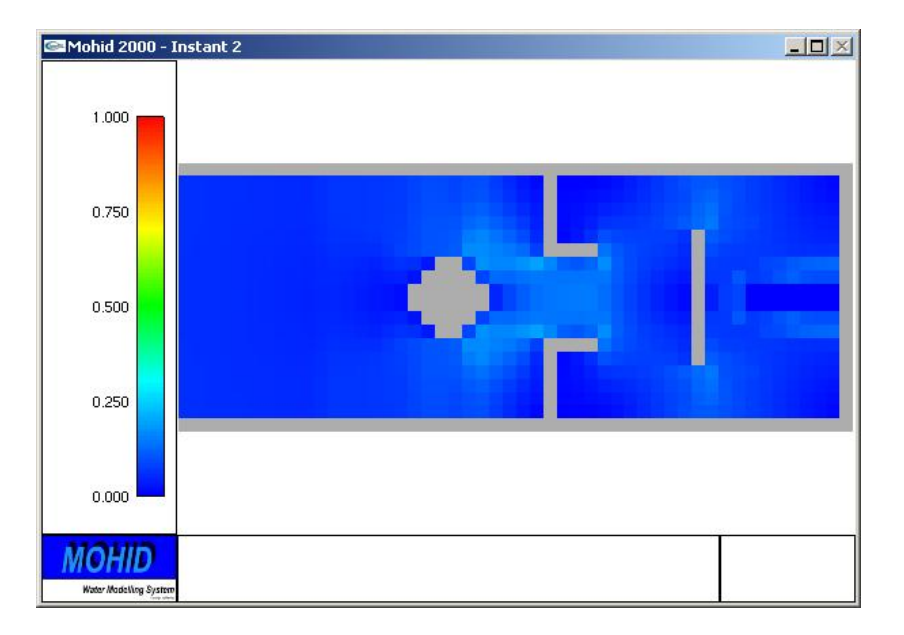

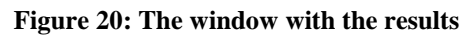

If you press the key "s" to access a dialog box which lets you adjust the settings of the image. Use the right mouse button to rotate, zoom and scale the image.

To be continued....